1 (iv) com. std. Multiple Choice Questions (MCQs) (for 2<sup>nd</sup> Term) CLASS: IV SUBJECT: COMPUTER STUDIES

| <u>Chapter – 3 [Tools of Word Processor]</u> |                                                                                    |                                     |                      |                               |              |                  |  |  |  |  |
|----------------------------------------------|------------------------------------------------------------------------------------|-------------------------------------|----------------------|-------------------------------|--------------|------------------|--|--|--|--|
| Question) Multiple choice questions:         |                                                                                    |                                     |                      |                               |              |                  |  |  |  |  |
| 1.                                           | Which sh                                                                           | nortcut is used for Font?           | )                    |                               |              |                  |  |  |  |  |
| _                                            | (a)                                                                                | Ctrl + F                            | (b)                  | Shift + F                     | (c)          | Ctrl + Shift + F |  |  |  |  |
| 2.                                           | In MS W                                                                            | ord 2010, the default fo            | nt type is _         | font.                         |              |                  |  |  |  |  |
| 2                                            | (a)                                                                                | Arno Pro                            | (D)                  | Cambria                       | (C)          | Calibri          |  |  |  |  |
| 3.                                           | vvnich ne                                                                          | Elps to make you work r             | eadable?             | Formatting                    | (c)          | Nono             |  |  |  |  |
| 4                                            | (a)<br>The norn                                                                    | nal text in the word doc            | ument ann            | ears in font                  | (c)<br>size  | NOTE             |  |  |  |  |
| ч.                                           | (a)                                                                                | 11                                  | (b)                  | 15                            | (c)          | 17               |  |  |  |  |
| 5.                                           | How mai                                                                            | ny text alignment are th            | ere in MS.           | Word?                         | (-)          |                  |  |  |  |  |
|                                              | (a)                                                                                | four                                | (b)                  | five                          | (c)          | one              |  |  |  |  |
| 6.                                           | Which w                                                                            | e have to click from the            | m to make            | the text bold?                |              |                  |  |  |  |  |
|                                              | (a)                                                                                | Ctrl + A                            | (b)                  | Ctrl + B                      | (c)          | Ctrl + Z         |  |  |  |  |
| 7.                                           | Line space                                                                         | ce can be set by clicking           | on the               | on the paragra                | ph group of  | the home tab.    |  |  |  |  |
| 0                                            | (a)                                                                                | Paragraph Spacing                   | (b)<br>to 2          | Line                          | (C)          | Both (a) and (b) |  |  |  |  |
| 8.                                           |                                                                                    | che snortcut keys of pas            | (b)                  |                               | (c)          | Ctrl V           |  |  |  |  |
| Q                                            | (a)<br>A nrint n                                                                   | review of the documen               | (U)<br>t will he dis | clii + P                      | (U)<br>side  | Cur + V          |  |  |  |  |
| 7.                                           | (a)                                                                                | upper                               | (b)                  | right                         |              |                  |  |  |  |  |
| 10.                                          | is the default line spacing in MS. Word?                                           |                                     |                      |                               |              |                  |  |  |  |  |
|                                              | (a)                                                                                | 1.10                                | (b)                  | 1.15                          | (c)          | 1.25             |  |  |  |  |
| 11.                                          | Which is                                                                           | a powerful graphical we             | ord process          | sing program?                 |              |                  |  |  |  |  |
|                                              | (a)                                                                                | MS PowerPoint                       | (b)                  | MS Excel                      | (c)          | MS Word          |  |  |  |  |
| 12.                                          | MS Word                                                                            | d can be used for                   | ·                    |                               | <i>(</i> )   |                  |  |  |  |  |
| 10                                           | (a)<br>Tanada                                                                      | editing                             | (b)                  | printing                      | (C)          | all of these     |  |  |  |  |
| 13.                                          |                                                                                    | the selected text under             | ine, we na           | ave to press -                | (a)          |                  |  |  |  |  |
| 1/                                           | (a)<br>Which sh                                                                    | ortcut key we have to c             | (D)<br>lick for inc  | cui + U<br>reasing Font size? | (L)          | CIT + Z          |  |  |  |  |
| 14.                                          | (a)                                                                                | Ctrl + Shift ++ >                   | (h)                  | Ctrl + Shift + <              | (c)          | Ctrl + Shift + = |  |  |  |  |
| 15.                                          | Text app                                                                           | ears by default in                  | (~)<br>CO            | lour.                         | (0)          |                  |  |  |  |  |
|                                              | (a)                                                                                | Red                                 | (b)                  | Green                         | (c)          | Black            |  |  |  |  |
| 16.                                          | Font has                                                                           | featuresfor                         | text in you          | r document.                   |              |                  |  |  |  |  |
|                                              | (a)                                                                                | Italic                              | (b)                  | Bold                          | (c)          | Both             |  |  |  |  |
| 17.                                          |                                                                                    | command reverse t                   | he last acti         | on performed.                 | <i>·</i> · · |                  |  |  |  |  |
| 10                                           | (a)                                                                                | redo                                | (b)<br>Sabliabilian  | UNDO                          | (C)          | paste            |  |  |  |  |
| 18.                                          | vvnicn sr                                                                          | Shift LE2                           | igniignting          | shift + E2                    | (c)          | Shift   E7       |  |  |  |  |
| 19                                           | (a)<br>Press                                                                       | function key fr                     | om kevhoa            | rd for spell checking         | (C)          | 31111 + F7       |  |  |  |  |
| 17.                                          | (a)                                                                                | F2                                  | (b)                  | F5                            | (c)          | F7               |  |  |  |  |
| 20.                                          | Microsof                                                                           | ft word is one of the pow           | werful               | application.                  | <b>X</b> -7  |                  |  |  |  |  |
|                                              | (a)                                                                                | graphic .                           | (b)                  | multimedia                    | (c)          | word processing  |  |  |  |  |
| 21.                                          | If we dor                                                                          | n't want to make a chan             | ge on spell          | check. Click on               | ·            |                  |  |  |  |  |
|                                              | (a)                                                                                | Close rule                          | (b)                  | Exit rule                     | (c)          | Ignore rule      |  |  |  |  |
| 22.                                          | lo make                                                                            | the selected text italic,           | we press?            |                               | (-)          |                  |  |  |  |  |
| 22                                           |                                                                                    | SNITT+1<br>s short koy of which toy | (D)<br>+2            | UTRL+I                        | (C)          | none             |  |  |  |  |
| 23.                                          | (a)                                                                                | undo                                | (h)                  | redo                          | (c)          | CODV             |  |  |  |  |
| 24.                                          | MS word                                                                            | has the features of                 | (0)                  | 1000                          | (0)          | 00093            |  |  |  |  |
|                                              | (a)                                                                                | editing                             | (b)                  | formatting                    | (c)          | both             |  |  |  |  |
| 25.                                          | What is t                                                                          | the shortcut key for prin           | it?                  | 5                             |              |                  |  |  |  |  |
|                                              | (a)                                                                                | Ctrl + V                            | (b)                  | Ctrl + Z                      | (c)          | Ctrl + P         |  |  |  |  |
|                                              |                                                                                    | <u> Chapter – 5 [P</u>              | <u>resentatio</u>    | on Software – An Intro        | duction]     |                  |  |  |  |  |
| Question)                                    | Multiple                                                                           | choice questions:                   |                      |                               |              |                  |  |  |  |  |
| 1.                                           | By defau                                                                           | lit, documents in IVIS Po           | werPoint ai          | re saved with                 | _ extension  | l.<br>nat        |  |  |  |  |
| n                                            | (a)<br>Vou conv                                                                    | .WWW<br>optor olomonts like         | (U)                  | .ppix                         | (C)          | .ppt             |  |  |  |  |
| Ζ.                                           | (a)                                                                                | text                                | (h)                  | nicture                       | s.<br>(c)    | tables           |  |  |  |  |
| 3.                                           | Which is                                                                           | a powerful tool to crea             | te presenta          | ations and slide shows?       | (0)          |                  |  |  |  |  |
| 0.                                           | (a)                                                                                | MS Word                             | (b)                  | MS Excel                      | (c)          | MS PowerPoint    |  |  |  |  |
| 4.                                           | Press                                                                              | for starting slid                   | le show.             |                               |              |                  |  |  |  |  |
|                                              | (a)                                                                                | F2                                  | (b)                  | F7                            | (c)          | F5               |  |  |  |  |
| 5.                                           | In which                                                                           | area you can add slide              | elements si          | uch as text, pictures, anir   | mations?     |                  |  |  |  |  |
|                                              | (a)                                                                                | slide                               | (b)                  | title                         | (c)          | menu             |  |  |  |  |
| 6.                                           | 6. Which gives you the option to present the series of slides into the slide show? |                                     |                      |                               |              |                  |  |  |  |  |
| г                                            | (a)<br>The area                                                                    | whore you insert the el             | (D)<br>Iomonto io r  | EXCEI                         | (C)          | PowerPoint       |  |  |  |  |
| 1.                                           | (a)                                                                                | slide holder                        | (h)                  | Place holder                  | (c)          | None             |  |  |  |  |
|                                              | (u)                                                                                |                                     |                      |                               | (0)          |                  |  |  |  |  |

| 8.  | Which sl                                                 | nortcut key is used to view | the slide  | show from current slide?    |          |                  |  |  |  |  |
|-----|----------------------------------------------------------|-----------------------------|------------|-----------------------------|----------|------------------|--|--|--|--|
| 0   |                                                          | 5                           | the silue  | show non current side:      |          |                  |  |  |  |  |
| 0   | (a)                                                      | Shift + F5                  | (b)        | F5                          | (c)      | F2               |  |  |  |  |
| 9.  | Click on                                                 | the file tab and choose     |            | option for exiting a preser | ntation. |                  |  |  |  |  |
|     | (a)                                                      | save                        | (b)        | save as                     | (c)      | exit             |  |  |  |  |
| 10. | Type name for your document in the text box.             |                             |            |                             |          |                  |  |  |  |  |
|     | (a)                                                      | File Name                   | (b)        | File Tab                    | (C)      | Save             |  |  |  |  |
| 11. | Which steps are correct for opening a presentation?      |                             |            |                             |          |                  |  |  |  |  |
|     | (a) File – Navigation Pane – Open option – Open          |                             |            |                             |          |                  |  |  |  |  |
|     | (b) File – Open option – Navigation pane – Open button   |                             |            |                             |          |                  |  |  |  |  |
|     | (c) Only b.                                              |                             |            |                             |          |                  |  |  |  |  |
| 12. | Which co                                                 | ommand we can click to sa   | ive a pres | sentation?                  |          |                  |  |  |  |  |
|     | (a)                                                      | open                        | (b)        | close                       | (C)      | save as          |  |  |  |  |
| 13. | To add a                                                 | new slide we press          |            | shortcut key?               |          |                  |  |  |  |  |
|     | (a)                                                      | Ctrl + A                    | (b)        | Ctrl + C                    | (C)      | Ctrl + M         |  |  |  |  |
| 14. | The area where you insert the the called a place holder. |                             |            |                             |          |                  |  |  |  |  |
|     | (a)                                                      | presentation                | (b)        | element                     | (c)      | matter           |  |  |  |  |
| 15. | Which b                                                  | ar will displays the name o | of the doc | ument?                      |          |                  |  |  |  |  |
|     | (a)                                                      | ribbon                      | (b)        | outline tab                 | (c)      | title bar        |  |  |  |  |
| 16. | For zoor                                                 | n we have to click on       | ·          |                             |          |                  |  |  |  |  |
|     | (a)                                                      | view buttons                | (b)        | zoom slider                 | (c)      | Both             |  |  |  |  |
| 17. | Which consist of commands like to open save and print.   |                             |            |                             |          |                  |  |  |  |  |
|     | (a)                                                      | slide area                  | (b)        | place holder                | (c)      | file tab         |  |  |  |  |
| 18. | Digital p                                                | resentation are easy to     |            | ·                           |          |                  |  |  |  |  |
|     | (a)                                                      | create                      | (b)        | use                         | (c)      | both             |  |  |  |  |
| 19. | The presentation software enables the user to present    |                             |            |                             |          |                  |  |  |  |  |
|     | (a)                                                      | information                 | (b)        | videos                      | (c)      | both             |  |  |  |  |
| 20. | Steps for starting MS PowerPoint –                       |                             |            |                             |          |                  |  |  |  |  |
|     | (a) Start – All apps – Microsoft Office                  |                             |            |                             |          |                  |  |  |  |  |
|     | (b)                                                      | Start – Presentation        |            |                             |          |                  |  |  |  |  |
|     | (c)                                                      | None                        |            |                             |          |                  |  |  |  |  |
| 21. | The                                                      | will also be acco           | rding to t | he default setting.         |          |                  |  |  |  |  |
|     | (a)                                                      | slide layout                | (b)        | title bar                   | (c)      | none             |  |  |  |  |
| 22. | Where v                                                  | ve can see our slides?      |            |                             |          |                  |  |  |  |  |
|     | (a)                                                      | outline tab                 | (b)        | slides tab                  | (c)      | both             |  |  |  |  |
| 23. | The file                                                 | ab consists of commands     | like –     |                             |          |                  |  |  |  |  |
|     | (a)                                                      | save                        | (b)        | open                        | (c)      | print            |  |  |  |  |
| 24. | Press                                                    | shortcut key to             | view the   | slide show from beginning.  |          |                  |  |  |  |  |
|     | (a)                                                      | Shift – F5                  | (b)        | F2                          | (c)      | F3               |  |  |  |  |
| 25. | You can view the slide show using slide show tab -       |                             |            |                             |          |                  |  |  |  |  |
|     | (a)                                                      | from beginning              | (b)        | from current slide          | (C)      | both (a) and (b) |  |  |  |  |
|     |                                                          |                             |            |                             |          |                  |  |  |  |  |